## Návod k pořízení zápisového listu

#### 1) Přihlaste se do SIS zde:

https://is.cuni.cz/studium/login.php?do=prijimacky

| UNIVERZITA KARLOVA                                                                                                    | Přihlásit se |
|----------------------------------------------------------------------------------------------------|--------------|
| Přijímací řízení Vstup do SIS 3                                                                                                    |              |
| Přihlášení                                                                                                    |              |
| Typ přihlášení: Přihlášení registračním mailem 🗸                                                                                                    |              |
| * E-mail: Přihlásit                                                                                                    |              |
| Zapomenuté heslo                                                                                                    |              |
| Důložité upozomění                                                                                                    | ×            |
| Pro přihlášení použijte e-mail, který jste zadali v procesu registrace. Kontaktní e-mail, který vyplníte v elektronické přihlášce, slouží pouze pro<br>studijního oddělení s uchazečem. Tento kontaktní e-mail může, ale nemusí být shodný s registračním e-mailem. | komunikaci   |

#### 2) Přejděte na Moje přihlášky (tlačítkem Moje přihlášky).

| Přijímací řízení | <u>Přijímací řízení</u> | <u>Vstup do SIS 3</u>         |                |  |   |  |
|------------------|-------------------------|-------------------------------|----------------|--|---|--|
|                  | Přijímací ří            | zení                          |                |  |   |  |
|                  | Maio přiblážky          | Obsepá s fakultaí podmíaku PŘ | Programu/Obary |  | 0 |  |

3) V řádku programu/oboru, kde jste přijat/a (či podmínečně přijat/a) a chcete se zapsat do studia, přejděte na stránku Průběh (tlačítkem Průběh PŘ).

| <u>Přijímací říze</u>             | <u>ení</u> | <u>Vstup do SIS 3</u>         |                      |            |             |                    |      |                     |   |   |
|-----------------------------------|------------|-------------------------------|----------------------|------------|-------------|--------------------|------|---------------------|---|---|
| Přijimaci řízení > Moje přihlášky |            |                               |                      |            |             |                    |      |                     |   |   |
| Moje přihlášky                    |            |                               |                      |            |             |                    |      |                     |   |   |
|                                   |            |                               |                      |            |             |                    |      |                     |   |   |
| Moje přihlášky                    | Obec       | né a fakultní podmínky PŘ     | Programy/Obory       | Programy C | ŽV Zalo     | ožení nové přihláš | iky  |                     | ? | ) |
| Akad. rok                         | Fakulta    | Program/Obor                  |                      |            | Druh studia | Forma studia       | Stav | Poslední změna      |   |   |
| 2020/2021                         | <u>PřF</u> | Molekulární biologie a bioche | <u>mie organismů</u> | Průběh PŘ  | bakalářské  | prezenční          | ~    | 23.02.2020 22:21:01 | + |   |

#### 4) V sekci Zápisový list doplňte případné chybějící údaje: - rodinný stav

| v                   |                                         |
|---------------------|-----------------------------------------|
| Přihláška č.        | - obor: <u>Fyzioterapie</u>             |
| 🐴 Fakulta:          | Fakulta tělesné výchovy a sportu        |
| 🐜 Druh studia:      | bakalářské                              |
| 🌲 Forma studia:     | prezenční                               |
| 😻 Studijní program: | Fyzioterapie (B0915A360005)             |
| 📑 Jazyk výuky:      | čeština                                 |
| Stav přihlášky:     | zaevidována, zaplacena                  |
| Referent:           | Macková ( <u>mackova@ftvs.cuni.cz</u> ) |
|                     |                                         |

## Výsledky zkoušek

| Název zkoušky                    | Test obecných studijních předpokladů | Test z biologie | Celkem |
|----------------------------------|--------------------------------------|-----------------|--------|
| Získaný počet bodů               |                                      |                 |        |
| Minimální počet bodů pro přijetí |                                      |                 | 278    |
| Nejvyšší možný počet bodů        |                                      |                 | 400    |

| Celkový výsledek               |                                                                                                    |  |  |  |  |
|--------------------------------|----------------------------------------------------------------------------------------------------|--|--|--|--|
| Celkový výsledek:              | přijat(a) - na základě přijímací zkoušky<br>Podmínečné přijetí<br>Podmínka: nejsou k dispozici všechny požadované přílohy; předchozí vzdělání není řádně doloženo |  |  |  |  |
| Nedodané přílohy: ⑦<br>Pořadí: | Doklad o středoškolském vzdělání                                                                                                    |  |  |  |  |

## Zápis do studia určen na termín

Termín zápisu doposud neurčen

Pro možnost vygenerování zápisového listu je nutné doplnit chybějící údaje:

| Rodinný stav: | • | • |        |  |
|---------------|---|---|--------|--|
|               |   |   | Uložit |  |

### Doplněné údaje uložte (tlačítkem Uložit).

# 5) Klikněte na odkaz Vygenerovat zápisový list; tím by se Vám měl na Vašem zařízení zobrazit/uložit.

Zápisový list

Vygenerovat zápisový list

V případě potřeby lze vygenerovaný zápisový list získat znovu.

Zápisový list

Zobrazit zápisový list

6) Vygenerovaný zápisový list vytiskněte a přineste k zápisu do studia.